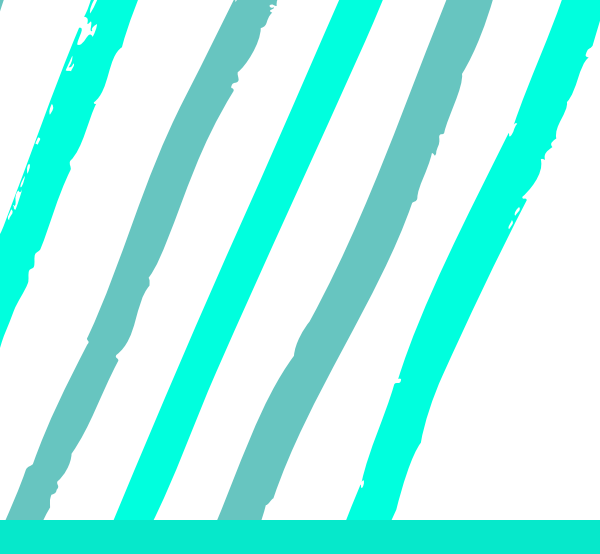

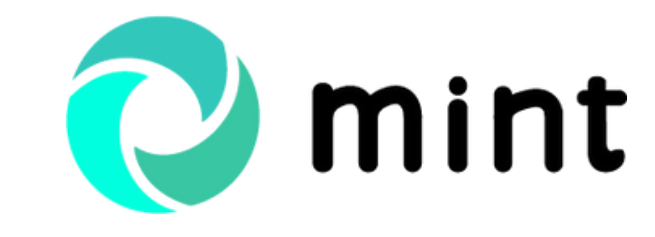

Guide Odoo achat par Odoo Consulting

## GÉREZ VOTRE PROCESSUS D'ACHAT ODOO AVEC MINT

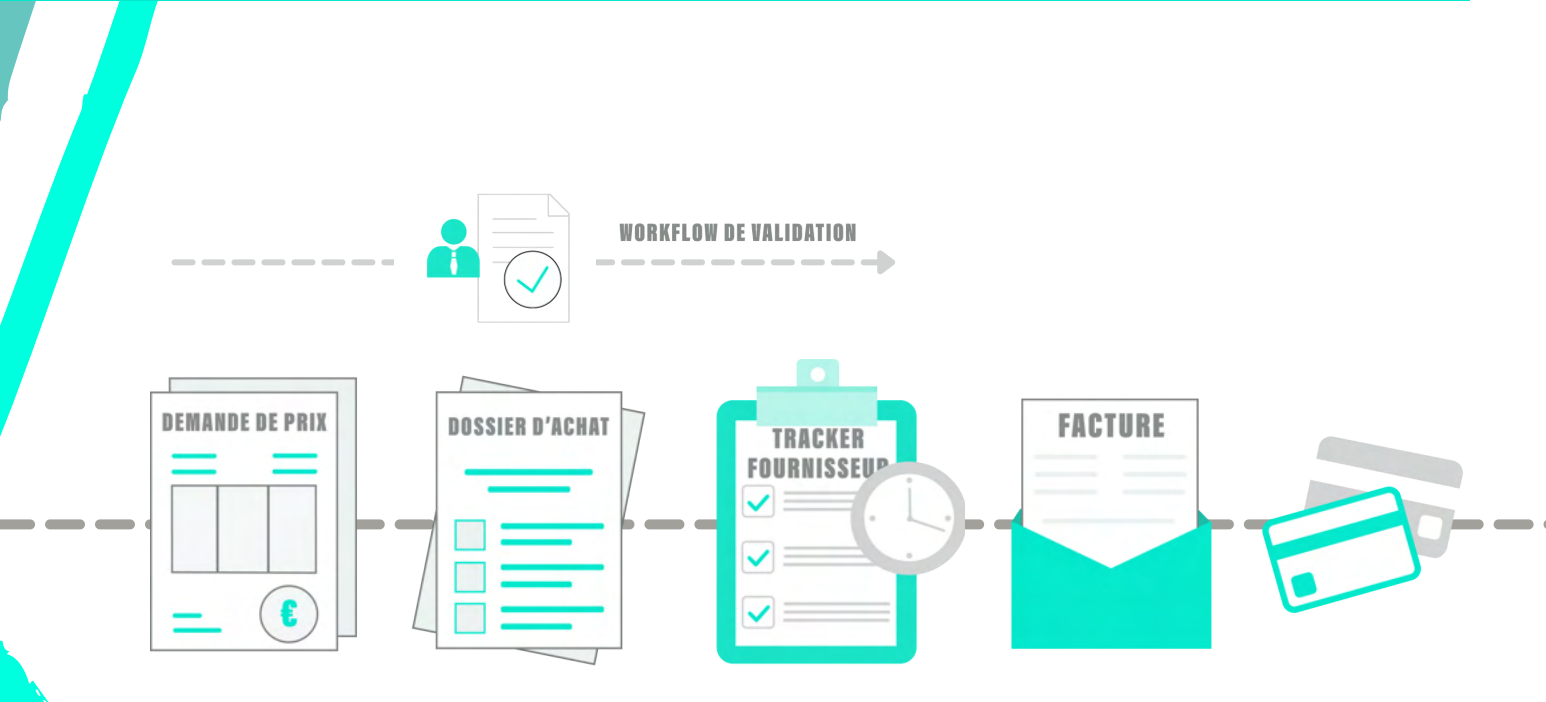

Focus sur le processus d'achat mis en œuvre dans la solution de gestion intégrée par nos équipes, de la demande de prix au règlement du fournisseur.

#### Demande de prix

#### Voyons tout d'abord comment on prépare un achat dans Odoo.

M. Dupont, en charge de l'approvisionnement, souhaite effectuer une demande de prix afin d'acheter du matériel. Il se rend sous la rubrique dédiée aux demandes de prix dans le module **Achats**.

|    | Commandes                   | Suivi fournisseurs | Articles Budgets achat  |                     |                 |              |                | *          | •••      | þ      | ¢      | P | aul DU  | PONT -     |
|----|-----------------------------|--------------------|-------------------------|---------------------|-----------------|--------------|----------------|------------|----------|--------|--------|---|---------|------------|
| De | Demandes de                 | prix               |                         |                     | Recher          | che          |                |            |          |        |        |   |         |            |
| -  | Bons de com<br>Fournisseurs | mande              |                         |                     | ▼ Filt<br>★ Far | voris ▼ ≡ Re | egrouper par 👻 | 1-3/3      | < >      | :=     |        | ■ | Lad     | •          |
|    | Order Number                | Dossier d'achat    | Туре                    | Date de la commande | Fournisseur     | Référence    | Émetteur       | Total      | Engageme | nt net | Devise |   | Statut  |            |
|    | P00026                      |                    | Standard avec réception | 18/03/2021 11:52:14 | IT Solutions    |              | Emilie DUBOIS  | 3 600,00 € | 3 00     | 0,00 € | EUR    |   | Deman   | de de prix |
|    | P00006                      |                    | Standard sans réception | 24/02/2021 11:54:28 | IT Solutions    |              | Paul DUPONT    | 8 400,00 € | 7 00     | 0,00 € | EUR    |   | À appro | ouver      |
|    | P00003                      |                    | Standard avec réception | 13/01/2021 11:56:15 | IT Solutions    |              | Emilie DUBOIS  | 800,00 €   | 80       | 0,00 € | EUR    |   | À appro | ouver      |

Il crée une nouvelle demande de prix en renseignant les champs et en ajoutant les articles dont la société a besoin. Si le fournisseur n'est pas déjà renseigné dans la base, il le crée.

| Commandes Suivi for                         | urnisseurs Articles Budgets ac        | hat                            |                       |                         | ÷ 🔍 O                   | naul DUPONT         |
|---------------------------------------------|---------------------------------------|--------------------------------|-----------------------|-------------------------|-------------------------|---------------------|
| emandes de prix /<br>Sauvegarder X Annu     | Nouveau<br>ller                       |                                |                       |                         |                         |                     |
| Répartir sur l'année Env                    | oyer par email Imprimer demand        | le de prix Annuler la commande | Confirmer la commande | Annuler Demande de prix | Demande de prix envoyée | Commande fournisseu |
| Demande de Prix                             |                                       |                                |                       |                         |                         |                     |
| Créé par<br>Fournisseur                     | Nom, numéro de TVA, email ou re       | iférence 👻                     | Description<br>Type   | Standard avec réception |                         | ~                   |
| Référence fournisseur                       |                                       |                                | Date de la commande   | 14/04/2021 12:05:31     |                         | -                   |
| Contact fournisseur<br>Contact de livraison |                                       | -                              | Date de confirmation  |                         |                         | -                   |
| Émetteur                                    | Paul DUPONT                           |                                | C <sup>*</sup>        |                         |                         |                     |
| Département émetteur                        | Service achats                        |                                | C.                    |                         |                         |                     |
| Commande fournisseur                        | Autres informations Táche             | s en file d'attente            | unitaira Tavae        | Sour-total Arthuité     | Produit D               | Project I           |
| Aiguster up produit Aig                     | puter une section Aiguter une section | quantite Reçu Prix             | unitane Taxes         | Sous-total Activite     | Produit                 | iojet i             |

A noter que les champs en rouge sont obligatoires.

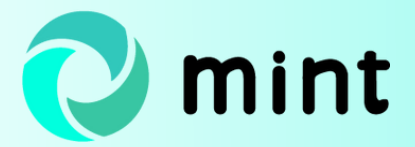

M. Dupont a la possibilité de choisir entre deux types de suivi du bon de commande grâce au champ **type**. Il peut de choisir un **bon de commande avec réception**, c'est-à-dire qu'il devra indiquer dans Odoo si les quantités commandées ont bien été livrées, ou un **bon de commande sans réception**, c'est-à-dire qu'il n'y aura pas de contrôle sur les quantités livrées.

| Description          |                         |   |
|----------------------|-------------------------|---|
| Description          |                         |   |
| Туре                 | Standard avec réception | ~ |
| Date de la commande  | Standard avec réception |   |
| pute de la communac  | Standard sans réception |   |
| Date de confirmation |                         | - |

Il opte pour un suivi avec contrôle de la réception des livraisons.

| Commandes Suivi       | fournisseurs  | Articles Budgets acha    |                   |             |                 |               |           |                  | * *      | • • •             | 👌 Paul DU        | PON              |
|-----------------------|---------------|--------------------------|-------------------|-------------|-----------------|---------------|-----------|------------------|----------|-------------------|------------------|------------------|
| mandes de prix ;      | / P00034      | ļ.                       |                   |             |                 |               |           |                  |          |                   |                  |                  |
| Editer + Créer        |               |                          | Impri             | mer • Actio | on •            |               |           |                  |          |                   | 4/8              | <                |
| épartir sur l'année   | invoyer par e | rmail Imprimer demande o | de prix Annuler I | a commande  | Confirmer la c  | ommande       | Annuler   | Demande de prix  | Demand   | e de prix envoyée | Commande f       | ournis           |
| Demande de Prix       |               |                          |                   |             |                 |               |           |                  |          |                   |                  |                  |
| P00034                |               |                          |                   |             |                 |               |           |                  |          |                   |                  |                  |
| Créé par              | Paul DU       | PONT                     |                   |             | Descriptio      | n             | Achat de  | e matériel       |          |                   |                  |                  |
| Fournisseur           | IT Solut      | ions                     |                   |             | Туре            |               | Standar   | d avec réception |          |                   |                  |                  |
| Référence fournisseur |               |                          |                   |             | Date de la      | commande      | 14/04/2   | 021 12:05:31     |          |                   |                  |                  |
| Contact de livraison  |               |                          |                   |             | Date de co      | nfirmation    |           |                  |          |                   |                  |                  |
| Émetteur              | Paul DU       | PONT                     |                   |             |                 |               |           |                  |          |                   |                  |                  |
| Département émetteur  | Service       | achats                   |                   |             |                 |               |           |                  |          |                   |                  |                  |
|                       |               |                          |                   |             |                 |               |           |                  |          |                   |                  |                  |
| Commande fournisse    | eur Autre     | es informations Tâches e | n file d'attente  |             |                 |               |           |                  |          |                   |                  |                  |
| Article D             | escription    | Date de livraison prévis | Quantité          | Reçu P      | Prix unitaire T | axes          |           | Sous-total       | Activité | Produit           | Proje            | rt i             |
| Ordinate Or           | rdinateur     | 14/06/2021               | 5,000             | 0,000       | 1 000,00        | FVA acquittée | taux nor) | 5 000,00 €       | BUREAU   | Fourniture        | Ach              | ats              |
| Souris So             | ouris         | 14/06/2021               | 5,000             | 0,000       | 6,00            | rvA acquittée | taux nor) | 30,00 €          | BUREAU   | Fourniture        | Ach              | ats              |
|                       |               |                          |                   |             |                 |               |           |                  |          |                   |                  |                  |
|                       |               |                          |                   |             |                 |               |           |                  |          |                   |                  |                  |
|                       |               |                          |                   |             |                 |               |           |                  |          |                   |                  | -                |
|                       |               |                          |                   |             |                 |               |           |                  |          | Montant H         | <b>T</b> : 503   | 0,00 (           |
|                       |               |                          |                   |             |                 |               |           |                  |          | Montant H<br>Taxi | T: 503<br>s: 100 | 0,00 (<br>6,00 ( |

Après avoir ajouté les articles à commander, M. Dupont sauvegarde la demande de prix. Si besoin, il l'envoie par email et/ou l'imprime. Après avoir obtenu une réponse positive du fournisseur, M. Dupont **confirme la demande de prix** et la soumet à l'approbation de sa hiérarchie.

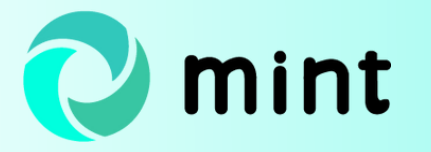

| Rejeter la commar                                                | THE OWNER DESIGNATION.                                                |                                                                                             |                                        |                             |                                                     |                      |                                                        |                  |             | 4/0         |
|------------------------------------------------------------------|-----------------------------------------------------------------------|---------------------------------------------------------------------------------------------|----------------------------------------|-----------------------------|-----------------------------------------------------|----------------------|--------------------------------------------------------|------------------|-------------|-------------|
|                                                                  | nde Approuv                                                           | er la commande Annuler                                                                      | Clore                                  |                             |                                                     | Demande de prix      | Demande de pri                                         | ix envoyée       | A approuver | Commande fo |
| Bon de Command<br>P00034                                         | ide                                                                   |                                                                                             |                                        |                             |                                                     |                      |                                                        |                  |             |             |
| Créé par                                                         | Paul                                                                  | DUPONT                                                                                      |                                        |                             | Description                                         | Achat de n           | natériel                                               |                  |             |             |
| Fournisseur<br>Référence fournis<br>Contact fourniss             | IT So<br>isseur<br>seur                                               | lutions                                                                                     |                                        |                             | Type<br>Date de la commande<br>Date de confirmation | Standard a 14/04/202 | vec réception<br>1 12:05:31                            |                  |             |             |
|                                                                  |                                                                       |                                                                                             |                                        |                             |                                                     |                      |                                                        |                  |             |             |
| Émetteur<br>Département ém                                       | Paul<br>netteur Serv                                                  | DUPONT<br>ice achats                                                                        |                                        |                             |                                                     |                      |                                                        |                  |             |             |
| Émetteur<br>Département ém<br>Commande fou                       | Paul<br>netteur Serv<br>vurnisseur Au<br>Description                  | DUPONT<br>lice achats<br>tres informations Tâches<br>Date de livraison prévis               | en file d'attente<br>Quantité          | Reçu Prix ı                 | unitaire Taxes                                      |                      | Sous-total Ac                                          | ctivité          | Produit     | Projet      |
| Émetteur<br>Département ém<br>Commande fou<br>Article<br>Ordinat | Paul<br>netteur Serv<br>nurnisseur Au<br>Description<br>te Ordinateur | DUPONT<br>ice achats<br>itres informations Táches<br>Date de livraison prévis<br>14/06/2021 | en file d'attente<br>Quantité<br>5,000 | <b>Reçu Prix u</b><br>0,000 | initaire Taxes                                      | taux nor             | Sous-total         Acc           5 000,00 €         BU | ctivité<br>UREAU | Produit     | Projet      |

Lorsque le supérieur de M. Dupont valide la commande d'achat, celle-ci se convertit automatiquement en bon de commande fournisseur.

Ce passage en bon de commande fournisseur génère un dossier d'achat.

#### Le dossier d'achat

UZ.

Le dossier d'achat généré centralise toutes les informations de la commande. Une vue présentant une synthèse des flux permet à M. Dupont de consulter les détails de la facturation, le montant des charges constatées d'avance ainsi que l'état des différents flux occasionnés par l'achat. Le dossier d'achat facilite l'analyse comptable en affichant la balance et les données de ventilation des charges constatées d'avance.

| acturation                |               |                           |       | Char  | ges constat       | ées d'avance |
|---------------------------|---------------|---------------------------|-------|-------|-------------------|--------------|
| Montant HT de la com      | mande d'achat | 5 030,00                  |       | Monta | nt des provisions | 0,00         |
| Montant déjà facturé      |               | 0,00                      |       | Monta | nt des reprises   | 0,00         |
| Balance du BDC            |               | 5 030,00                  |       | Monta | nt net            | 0,00         |
|                           |               |                           |       |       |                   |              |
| Flux<br>Nom               |               | État                      |       |       |                   |              |
| Flux<br>Nom<br>FNPPPF0000 | 0026          | État<br>En attente d'exto | ourne |       |                   |              |
| Flux<br>Nom<br>FNPPPF0000 | 0026          | État<br>En attente d'exto | burne | -     |                   |              |

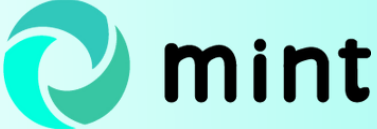

Sur le **dossier d'achat**, M. Dupont dispose d'un récapitulatif de la commande qui lui permet de voir les articles achetés et de vérifier les quantités commandées, facturées et reçues.

| ommande d'a     | achat      |                                  |                    |                       |                   |                                           |
|-----------------|------------|----------------------------------|--------------------|-----------------------|-------------------|-------------------------------------------|
| Dossier d'achat | Article    | Date prévisionnelle de livraison | Quantité commandée | Quantité réceptionnée | Quantité facturée | Delta quantités commandée / réceptionnée. |
| PF0000026       | Ordinateur | 14/06/2021                       | 5,000              | 0,000                 | 0,000             | 5,00                                      |
| PF00000026      | Souris     | 14/06/2021                       | 5,000              | 0,000                 | 0,000             | 5,00                                      |
|                 |            |                                  |                    |                       |                   |                                           |

Le **dossier d'achat** facilite le suivi de la facturation en affichant à la fois le montant total de la commande et le montant déjà facturé.

| Synthèse des flux  | Suivi du bon de comm | nande d'achat      | Ventilation Balance  | générale Obje | ets liés |                      |                                         |                                            |
|--------------------|----------------------|--------------------|----------------------|---------------|----------|----------------------|-----------------------------------------|--------------------------------------------|
| Commande d'a       | achat                |                    |                      |               |          |                      |                                         |                                            |
| Delta quantités co | ommandée / facturée  | Delta quantités ré | ceptionnée/ facturée | Prix unitaire | Prix     | Montant déjà facturé | Delta des montants commandés / facturés | Delta des montants réceptionnés / facturés |
|                    | 5,000                |                    | 0,000                | 1 000,00      | 5 000,00 | 0,00                 | 5 000,00                                | 0,00                                       |
|                    | 5,000                |                    | 0,000                | 6,00          | 30,00    | 0,00                 | 30,00                                   | 0,00                                       |
|                    |                      |                    |                      |               |          |                      |                                         |                                            |
|                    |                      |                    |                      |               | 5 030,00 | 0,00                 | 5 030,00                                | 0,00                                       |

A la réception des articles, M. Dupont saisit les quantités reçues depuis le **dossier** d'achat.

| Bons de commande / PO<br>/ Editer<br>Salsie de quantités                                                          | 0034 /                           | 7 PF00000026                                           |                                                                         |                             |                       |                         |
|----------------------------------------------------------------------------------------------------|----------------------------------|--------------------------------------------------------|-------------------------------------------------------------------------|-----------------------------|-----------------------|-------------------------|
| <b>PF00000026</b>                                                                                                 | Ð                                | 0<br>Écritures co                                      | <sup>0</sup><br>Factures fourni                                         |                             |                       |                         |
| Achat avec réception<br>Type de commande d'achat<br>Bon de commande<br>Fournisseur<br>État de la commande d'achat | Stand<br>P0000<br>IT Sol<br>Comr | Saisie de quan<br>Activer le filtre su<br>Quantité à l | tités<br>ur les articles, dont les dates prévisionnelle<br>réceptionner | es de livraison sont échues |                       | x* x                    |
|                                                                                                    |                                  | Article                                                | Date prévisionnelle de livraison                                        | Quantité théorique          | Quantité réceptionnée | Quantité à réceptionner |
|                                                                                                    |                                  | Ordinateur                                             | 14/06/2021                                                              | 5,000                       | 0,000                 | 5,000 會                 |
|                                                                                                    |                                  | Souris                                                 | 14/06/2021                                                              | 5,000                       | 0,000                 | 5,000 🖨                 |
|                                                                                                    |                                  | Appliquer A                                            | unnuler                                                                 |                             |                       |                         |

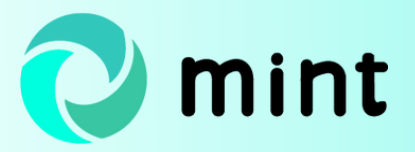

Après avoir renseigné les quantités reçues, un lot de réception se génère de façon automatique. Les lots de réception sont accessibles depuis le menu Achats > Suivi fournisseurs > Lots de réception.

| Dossier d'achat     PF00000026     Créé par     Paul Dupont       Nom     RB0000012     Créé le     14/06/2021 16:38:23       Bon de commande     P00034     IT Solutions     IT Solutions       Prix     5 030,00     Image: Solution of the second of the second of the se | Bons de command       | e / P00034 / P         | F00000026 / RB0     | 0000012     |            |                       |                |
|----------------------------------------------------------------------------------------------------|-----------------------|------------------------|---------------------|-------------|------------|-----------------------|----------------|
| Dossier d'achat<br>Nom     PF00000026<br>RB0000012     Créé par<br>Créé le     Paul Dupont       Bon de commande<br>Fournisseur     P00034<br>IT Solutions     14/06/2021 16:38:23       Prix     5 030,00                                                                                                    |                       |                        |                     |             |            |                       |                |
| Nom       RB00000012       Créé le       14/06/2021 16:38:23         Bon de commande       P00034         Fournisseur       IT Solutions       Vision         Prix       5 030,00       Article       Quantité réceptionnée       Prix         RB00000012       14/06/2021 16:38:23       Paul Dupont       Ordinateur       5,000       5 000,00         RB00000012       14/06/2021 16:38:23       Paul Dupont       Souris       5,000       30,00                                                                                                    | Dossier d'achat       | PF00000026             |                     |             | Créé pa    | ar Paul I             | Dupont         |
| Bon de commande       P00034         Fournisseur       IT Solutions         Prix       5 030,00         Lignes du lot       Nom du lot       Créé le       Créé par       Article       Quantité réceptionnée       Prix         RB00000012       14/06/2021 16:38:23       Paul Dupont       Ordinateur       5,000       5 000,00         RB00000012       14/06/2021 16:38:23       Paul Dupont       Souris       5,000       30,00                                                                                                    | Nom                   | RB00000012             |                     |             | Créé le    | 14/06                 | /2021 16:38:23 |
| Fournisseur       IT Solutions         Prix       5 030,00         Lignes du lot       Nom du lot       Créé le       Créé par       Article       Quantité réceptionnée       Prix         RB00000012       14/06/2021 16:38:23       Paul Dupont       Ordinateur       5,000       5 000,00         RB00000012       14/06/2021 16:38:23       Paul Dupont       Souris       5,000       30,00                                                                                                    | Bon de commande       | P00034                 |                     |             |            |                       |                |
| Prix       5 030,00         Lignes du lot       Nom du lot       Créé le       Créé par       Article       Quantité réceptionnée       Prix         RB00000012       14/06/2021 16:38:23       Paul Dupont       Ordinateur       5,000       5 000,00         RB00000012       14/06/2021 16:38:23       Paul Dupont       Souris       5,000       30,00                                                                                                    | Fournisseur           | IT Solutions           |                     |             |            |                       |                |
| RB00000012         14/06/2021         16:38:23         Paul Dupont         Ordinateur         5,000         5 000,00           RB00000012         14/06/2021         16:38:23         Paul Dupont         Souris         5,000         30,00                                                                                                    | Prix<br>Lignes du lot | 5 030,00<br>Nom du lot | Créé le             | Créé par    | Article    | Quantité réceptionnée | Prix           |
| RB00000012 14/06/2021 16:38:23 Paul Dupont Souris 5,000 30,00                                                                                                    |                       | RB00000012             | 14/06/2021 16:38:23 | Paul Dupont | Ordinateur | 5,000                 | 5 000,00       |
|                                                                                                    |                       | RB00000012             | 14/06/2021 16:38:23 | Paul Dupont | Souris     | 5,000                 | 30,00          |
|                                                                                                    |                       |                        |                     |             |            |                       |                |
| 5 030 00                                                                                                    |                       |                        |                     |             |            |                       | 5 030 00       |

Les lignes du lot de réception ci-dessus sont reportées dans l'onglet dédié aux objets liés du **dossier d'achat**.

| Synthèse des flux Suit     | i du bon de comman | de d'achat Ventilation | Balance générale   | Objets liés     |                |                       |          |
|----------------------------|--------------------|------------------------|--------------------|-----------------|----------------|-----------------------|----------|
| Lignes de lot de réception | Factures Tra       | ckers Demandes d'avol  | rs fournisseurs Do | ossier comptabl | e & pièces Écr | itures comptables     |          |
| Nom du lot                 | Créé le            | Créé                   | par A              | Article         |                | Quantité réceptionnée | Prix     |
| RB00000012                 | 14/06/2021 16:38:  | :23 Paul               | Dupont 0           | Ordinateur      |                | 5,000                 | 5 000,00 |
| RB00000012                 | 14/06/2021 16:38:  | 23 Paul                | Dupont S           | Souris          |                | 5,000                 | 30,00    |
|                            |                    |                        |                    |                 |                |                       |          |
|                            |                    |                        |                    |                 |                |                       |          |
|                            |                    |                        |                    |                 |                |                       | 5 030,00 |

Une fois la commande fournisseur facturée, **le dossier d'achat centralise l'intégralité des objets liés**, notamment la ou les factures, le ou les tracker(s) et les documents attachés, les potentielles demandes d'avoir fournisseur, le ou les dossiers comptables ainsi que toutes les écritures générées dans le cadre de l'achat.

| de lot de récept | ion Factures Track | ers Demandes d'avo | irs fournisseurs Do | ssier comptable & pièc | es Écritures comp    | ables          |               |
|------------------|--------------------|--------------------|---------------------|------------------------|----------------------|----------------|---------------|
| Suivi            | Type Fournissed    | Commande Réfé      | rence Montant H.T.  | d Montant TTC          | Date de la fa Date d | ľéché Société  | État du trac  |
|                  |                    |                    |                     |                        |                      |                |               |
| ocument          | s attachés         |                    |                     |                        |                      |                |               |
| Nom              | Type Mime          | Modèle de la res   | Champ ressourc      | ID de la ressourc      | Туре                 | Taille de Créé | è par Créé le |
|                  |                    |                    |                     |                        |                      |                |               |
|                  |                    |                    |                     |                        |                      |                |               |
|                  |                    |                    |                     |                        |                      |                |               |
|                  |                    |                    |                     |                        |                      |                |               |
|                  |                    |                    |                     |                        |                      |                |               |

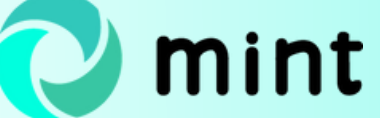

© Document créé par XCG pour le site Odoo Consulting - Tous droits réservés

### Suivi des commandes fournisseurs dans Odoo

Regardons comment on rapproche la facture fournisseur reçue du dossier d'achat créé par Odoo.

#### Tracker fournisseur

Après avoir reçu la facture fournisseur au format papier ou pdf, M. Dupont la scanne ou l'envoie sur une adresse email dédiée au suivi fournisseur. La facture est alors enregistrée dans Odoo archivée et engendre la création automatique d'un tracker.

Pour rattacher le bon de commande correspondant à la transaction à ce tracker, M. Dupont se rend dans le module **Suivi fournisseurs**.

| Suivi four             | nisseurs         |              |                |                 |                      |            | 4               | 0 👩           | Paul DUPONT 👻   |
|------------------------|------------------|--------------|----------------|-----------------|----------------------|------------|-----------------|---------------|-----------------|
| Trackers               |                  |              |                | Recherch        | e                    |            |                 |               |                 |
| + Créer Importer 📩     |                  |              |                | <b>T</b> Filtre | s ▼ ≡ Regrouper par  | ▪ ★ Fa     | voris -         | 1-            | 9/9 < >         |
| Tracker Suivi des réce | Туре             | Fournisseur  | Commandes d'   | Référence de l  | Montant H.T. d Monta | nt TTC     | Date de la fact | Date d'échéan | État du tracker |
| TR00001                | Achat sans réc I | IT Solutions | 1 enregistreme | TR00001         | 500,00 €             | 600,00 €   | 06/04/2021      | 06/05/2021    | Approuvée       |
| TR00002                | Achat avec réc   | IT Solutions | 1 enregistreme | TR00002         | 125,00 €             | 150,00€    | 06/04/2021      | 06/05/2021    | Approuvée       |
| □ TR00003 🗹            | Achat avec réc   | IT Solutions | 1 enregistreme | TR00003         | 125,00 €             | 150,00€    | 06/04/2021      | 06/05/2021    | Validation      |
| TR00004                | Achat sans réc   | IT Solutions | Aucun enregist | TR00004         | 50,00 €              | 60,00 €    | 06/04/2021      | 06/05/2021    | Approuvée       |
| TR00005                | Achat sans réc   | IT Solutions | Aucun enregist | TR00005         | 50,00 €              | 60,00 €    | 26/04/2021      | 26/05/2021    | Soumis          |
| TR00006                | Achat sans réc   | IT Solutions | Aucun enregist | TR00006         | 0,00 €               | 0,00 €     |                 |               | Brouillon       |
| TR00007                | Achat avec réc   | IT Solutions | 1 enregistreme | TR00007         | 360,00 €             | 432,00 €   | 14/04/2021      | 14/05/2021    | Soumis          |
| 🗌 TR00016 🗹            | Achat avec réc   | IT Solutions | 1 enregistreme | TR00016         | 5 030,00 €           | 6 036,00 € | 14/04/2021      | 14/05/2021    | Brouillon       |

Il clique sur le **tracker** souhaité, complète les informations demandées (type de réception, fournisseur...) puis sélectionne le ou les dossier(s) d'achat à relier.

| Туре                    | Achat avec réception                   |                                   |      | •  |
|-------------------------|----------------------------------------|-----------------------------------|------|----|
| Objet                   | Dossier d'achat                        |                                   |      | \$ |
| Type de facture         | Facture fournisseur                    |                                   |      | \$ |
| Fournisseur             | IT Solutions • 🖸 Sélectionner les doss | iers d'achat Ajouter des articles |      |    |
|                         |                                        |                                   |      |    |
| Facture                 |                                        |                                   |      |    |
| Date de la facture      |                                        | Référence de la facture           |      |    |
| Date d'échéance         |                                        | Montant TTC de la facture         | 0,00 | €  |
| Montant H.T. de facture | 0,00                                   | Charges constatées d'avance       |      |    |
| Méthode de paiement     | •                                      |                                   |      |    |
| Société                 | Bonjour IT                             |                                   |      |    |
| Pièces justificatives   | - C                                    |                                   |      |    |

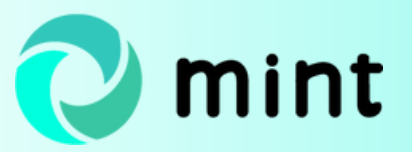

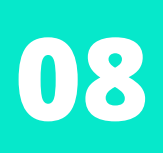

Un processus spécifique peut être mis en place pour traiter les factures fournisseurs ne correspondant à aucun dossier d'achat ou à une seule partie d'un achat.

M. Dupont lance ensuite la génération des lignes du tracker afin de préparer la création de la facture dans Odoo.

|                          | IT Colum              |                                         |                             |                               |                         |                              |                       |                        |    |
|--------------------------|-----------------------|-----------------------------------------|-----------------------------|-------------------------------|-------------------------|------------------------------|-----------------------|------------------------|----|
| rnisseur                 | 11 Solutio            | ons                                     |                             |                               |                         |                              |                       |                        |    |
| e                        | Achat av              | vec réception                           |                             |                               |                         |                              |                       |                        |    |
|                          |                       |                                         |                             |                               |                         |                              |                       |                        |    |
|                          |                       |                                         |                             |                               |                         |                              |                       |                        |    |
| ossiers d'               | achat à séle          | ctionner                                |                             |                               |                         |                              |                       |                        |    |
| ossiers d'               | achat à séle          | ctionner                                |                             |                               |                         |                              |                       |                        |    |
| ossiers d'               | achat à séle          | ctionner                                | Fournisseur                 | Département                   | Émetteur                | Flux générés                 | Société               | État                   |    |
| om<br>F00000026          | Bon de comm<br>P00034 | Ctionner<br>Type de com<br>Standard ave | Fournisseur<br>IT solutions | Département<br>Service Achats | Émetteur<br>Paul DUPONT | Flux générés<br>Aucun enregi | Société<br>Bonjour IT | État<br>En attente d'o | ex |
| <b>lom</b><br>1600000026 | Bon de comm<br>P00034 | Type de com<br>Standard ave             | Fournisseur<br>IT solutions | Département<br>Service Achats | Émetteur<br>Paul DUPONT | Flux générés<br>Aucun enregi | Société<br>Bonjour IT | État<br>En attente d'é | ex |

Une fois les lignes de tracker générées, il vérifie et complète les informations de ce qui sera la facture fournisseur dans Odoo.

| Trackers / TR0001                                                    | 4                      |                                                              |                                               |                     |                      |                               |            |                |                  |                  |                         |                    |
|----------------------------------------------------------------------|------------------------|--------------------------------------------------------------|-----------------------------------------------|---------------------|----------------------|-------------------------------|------------|----------------|------------------|------------------|-------------------------|--------------------|
| /Editer +Créer                                                       |                        |                                                              |                                               |                     | Action -             |                               |            |                |                  |                  |                         | 14/14 < >          |
| Soumetire Ventiler                                                   |                        |                                                              |                                               |                     |                      |                               |            |                | roution Sourcia  | Validation >     | Validation rejetile 👌 t | Sunpendu Approvvie |
|                                                                      |                        |                                                              |                                               |                     |                      |                               |            |                |                  |                  |                         | 0<br>File de jobs  |
| TR00016                                                              |                        |                                                              |                                               |                     |                      |                               |            |                |                  |                  |                         |                    |
| Type<br>Objet<br>Type de facture<br>Fournisseur<br>Lignes de facture |                        | Achat avec r<br>Dossler d'ac<br>Facture four<br>IT Solutions | réception<br>hat<br>misseur<br>Stiectionner ( | es dossiers d'achat | Ajouter des articles |                               |            |                |                  |                  |                         |                    |
| Numéro de dossier d'                                                 | achat Commande d'achat | Article d'achat                                              | Quantité Unité                                | Codes TVA proposés  | Montant HT proposé   | Codes TVA retenus             | Monta      | nt HT retenu _ | Total HT proposé | Total HT calculé | Total TTC proposé .     |                    |
| PF00000021                                                           | P00034                 | Ordinateur                                                   | 5,000 Unité(s)                                |                     | 1 000,00 €           | (TWA acquittée taux normal su | r débit)   | 1 000,00 €     | 5 000,00 €       | 5 000,00         | 5 000,00                | € 6 000,00 €       |
| PF00000021                                                           | P00034                 | Souris                                                       | 5,000 Unité(s)                                |                     | 6,00 €               | (TWA acquittée taux normal su | r diibit)  | 6,00 €         | 30,00 €          | 30,00            | 1 30,00                 | € 36,00 €          |
|                                                                      |                        |                                                              |                                               |                     |                      |                               |            |                | 5 030,00         | 5 030,00         | o \$ 030,0              | 0 6 036,00         |
| Facture                                                              |                        |                                                              |                                               |                     |                      |                               |            |                |                  |                  |                         |                    |
| Date de la facture                                                   | 14/04/2021             |                                                              |                                               |                     | ,                    | déférence de la facture       |            |                |                  |                  |                         |                    |
| Date d'échéance                                                      | 14/05/2021             |                                                              |                                               |                     |                      | fontant TTC de la facture     | 6.036,00 € |                |                  |                  |                         |                    |
| Montant H.T. de facture                                              | 5 030,00 €             |                                                              |                                               |                     |                      | anges consisters a avance     | 1-1        |                |                  |                  |                         |                    |
| Société                                                              | Bonjour IT             |                                                              |                                               |                     |                      |                               |            |                |                  |                  |                         |                    |
| Pièces justificatives                                                | C <sup>4</sup>         |                                                              |                                               |                     |                      |                               |            |                |                  |                  |                         |                    |

Ensuite, il sauvegarde le tracker puis le soumet à la validation de son supérieur.

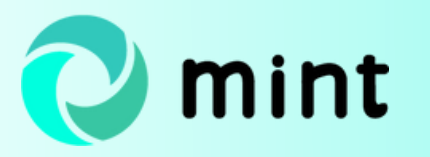

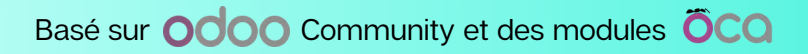

#### Processus de validation des achats

Les managers ont défini dans l'outil des groupes de validation constitués de membres habilités à valider les commandes d'achat.

| diter + Créer                      |                                                                      | Action * | 1/1 |
|------------------------------------|----------------------------------------------------------------------|----------|-----|
|                                    |                                                                      | Plenet   |     |
| Direction de                       | s achats                                                             |          |     |
| Туре                               | Standard                                                             |          |     |
| Société                            | Bonjour IT                                                           |          |     |
| Composition du group               | e Responsabilités                                                    |          |     |
|                                    | groupe                                                               |          |     |
| Membres de ce                      | groups                                                               |          |     |
| Membres de ce<br>Membres du groupe | Nom de l'employé                                                     |          |     |
| Membres de ce<br>Membres du groupe | Nom de l'employé<br>François DURAND                                  |          |     |
| Membres de ce<br>Membres du groupe | Nom de l'employé<br>François DURAND<br>Emilie DUBOIS                 |          |     |
| Membres de ce<br>Membres du groupe | Nom de l'employé<br>François DURAND<br>Emilie DUBOIS<br>Alain MARCEL |          |     |

Les membres du groupe se chargent de la vérification de la conformité des factures avec les commandes d'achat réalisées par les employés listés dans l'onglet **Responsabilités.** Le tracker préparé par M. Dupont a été approuvé par M. Durand.

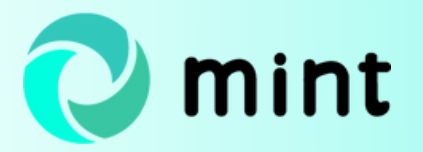

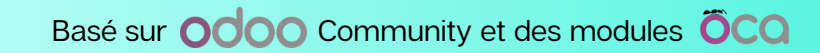

#### Création de la facture fournisseur

Dès la soumission du tracker au supérieur, la facture fournisseur est créée. Elle est directement consultable depuis le tracker.

| Trackers / TR0001                                                                  | 16                                                                             |                |          |          |                                       |                  |                   |                           |                       |                    |
|------------------------------------------------------------------------------------|--------------------------------------------------------------------------------|----------------|----------|----------|---------------------------------------|------------------|-------------------|---------------------------|-----------------------|--------------------|
| ✓ Editer + Créer                                                                   |                                                                                |                |          |          | Action -                              |                  |                   |                           |                       | 3/20 < >           |
| Refuser Approuver                                                                  | Suspendre                                                                      |                |          |          |                                       |                  | Brouillon         | oumis Validation          | Validation rejetée Su | ependu 🔪 Approuvée |
| TR00016                                                                            |                                                                                |                |          |          |                                       |                  |                   |                           |                       |                    |
| Type<br>Objet<br>Type de facture<br>Fournisseur                                    | Achat avec réception<br>Dossier d'achat<br>Facture fournisseur<br>IT Solutions |                |          |          |                                       |                  |                   |                           |                       |                    |
| Numéro de dossier da                                                               | achat Commande d'achat                                                         | Article dachat | Quantité | Unité    | Codes TVA proposés                    | Montant HT propo | osé Codes TV/     | Aretenus                  | Montant HT retenu     | Total HT proposé   |
| PF00000026                                                                         | P00034                                                                         | Ecran          | 5,000    | Unité(s) | (TVA acquittée taux normal sur débit) | 1 000            | 0,00 € (TVA acqui | ttée taux normal sur débi | 1 000,00 €            | 5 000,00 €         |
| PF00000026                                                                         | P00034                                                                         | Souris         | 5,000    | Unité(s) | (TVA acquittée taux normal sur débit) | (                | 6,00 € (TVA acqui | ttée taux normal sur débi | D 6,00 €              | 30,00 €            |
| Emetteur                                                                           | Paul DUPONT                                                                    |                |          |          |                                       |                  |                   |                           |                       | 5 030,00           |
| Facture                                                                            |                                                                                |                |          |          |                                       |                  |                   |                           |                       |                    |
| Date de la facture                                                                 | 14/04/2021                                                                     |                |          |          | Référence de la                       | facture          | R00016            |                           |                       |                    |
| Date d'échéance                                                                    | 14/05/2021                                                                     |                |          |          | Montant TTC de                        | e la facture     | 5 036,00 €        |                           |                       |                    |
| Montant H.T. de facture<br>Méthode de palement<br>Société<br>Pièces justificatives | 5 030,00 €<br>Prélèvement<br>Bonjour IT                                        |                |          |          | Charges consta                        | tées d'avance    |                   |                           |                       |                    |
|                                                                                    |                                                                                |                |          |          | Accéder à la facture                  |                  |                   |                           |                       |                    |

L'approbation du tracker par le supérieur de M. Dupont émet un **job de validation**, mettant ainsi le tracker à l'étape **Validation en file d'attente**. La validation sera traitée en tâche de fond, ce qui permet d'améliorer les performances.

Sur la facture fournisseur approuvée, M. Dupont peut consulter le détail des articles commandés ainsi que les écritures comptables générées.

| Facture fournisseur               |                                                                |                       |            |                                          |                             |                                     |         |        |                 |                |   |
|-----------------------------------|----------------------------------------------------------------|-----------------------|------------|------------------------------------------|-----------------------------|-------------------------------------|---------|--------|-----------------|----------------|---|
| HA/2021/00                        | 00                                                             |                       |            |                                          |                             |                                     |         |        |                 |                |   |
| Fournisseur                       | IT Solutions<br>2 rue des fournitures<br>75010 Paris<br>France |                       |            | Date de factu<br>Période<br>Date comptai | ration                      | 14/04/2021<br>04/2021<br>14/04/2021 |         |        |                 |                |   |
| Adresse de livraison<br>Référence | TR00016                                                        |                       |            | Date de comp<br>Conditions de<br>Journal | ptabilisation<br>e palement | 15/04/2021<br>ACHAT (EUR)           |         |        |                 |                |   |
| Tracker                           | TR00016                                                        |                       |            |                                          |                             |                                     |         |        |                 |                |   |
| Statut du tracker                 | Validation                                                     |                       |            |                                          |                             |                                     |         |        |                 |                |   |
| Lignes de facture                 | Écritures comptables Autro                                     | es informations       |            |                                          |                             |                                     |         |        |                 |                |   |
| Compte                            |                                                                | Libellé               | Débit      | Crédit                                   | Grilles de Tax              | e Activité                          | Produit | Projet | Accounting file | Type de client | ÷ |
| 602250 Achats s                   | tockés - Fournitures de bureau                                 | Ecran                 | 5 000.00 € | 0,00 €                                   |                             | BUREAU                              | Fournit | Achats | PF0000026       |                |   |
| 602250 Achats s                   | tockés - Fournitures de bureau                                 | Souris                | 30,00 €    | 0,00 €                                   |                             | BUREAU                              | Fournit | Achats | PF00000026      |                |   |
| 602250 Achats s                   | tockés - Fournitures de bureau                                 | TVA acquittée taux no | 1 006,00 € | 0.00 €                                   |                             |                                     |         |        |                 |                |   |
| 411100 Fourniss                   | seurs                                                          |                       | 0,00 €     | 6 036,00 €                               |                             |                                     |         |        |                 |                |   |
|                                   |                                                                |                       | 6 036,00 € | 6 036,00 €                               |                             |                                     |         |        |                 |                |   |

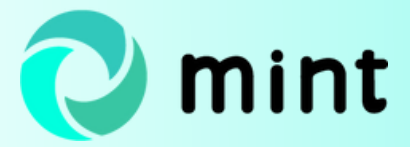

### Règlement des fournisseurs dans Odoo

Voyons comment on réalise des lots de prélèvements SAPA pour régler différents fournisseurs de façon simultanée

#### Sélection de paiement par lot

Pour effectuer le paiement de plusieurs fournisseurs en parallèle, M. Dupont commence par créer un lot de paiement.

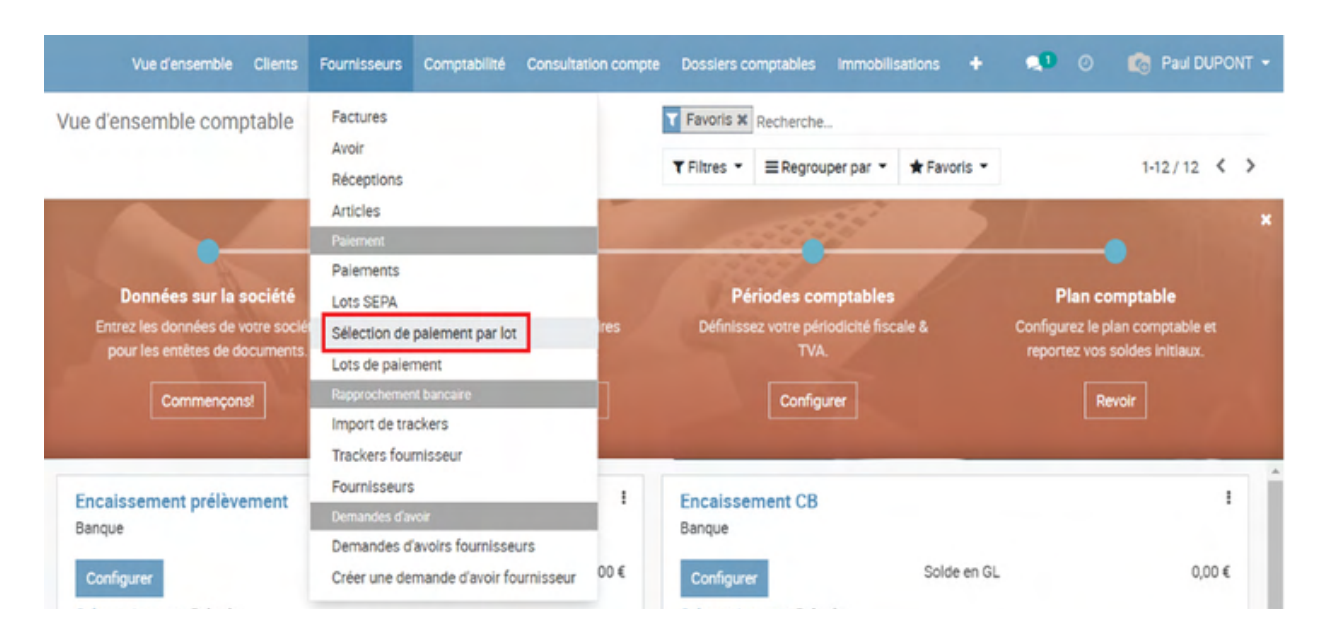

Il complète le wizard de sélection de paiement par lot en choisissant un mode de règlement ainsi qu'une date d'échéance.

| Mode de règlement                |    |    |    |        |      |    |    |    |
|----------------------------------|----|----|----|--------|------|----|----|----|
| Date d'échéance                  |    |    |    |        |      |    | *  |    |
| ption                            | <  |    | a  | wril 2 | 2021 |    |    | >  |
| Node                             | #  | Lu | Ma | Me     | Je   | Ve | Sa | DI |
| Méthode de paiement sélectionnée | 13 | 29 | 30 | 31     | 1    | 2  | 3  | 4  |
|                                  | 14 | 5  | 6  | 7      | 8    | 9  | 10 | 11 |
| Prévisualisation du résulta      | 15 | 12 | 13 | 14     | 15   | 16 | 17 | 18 |
| Nombre de partenaires 0          | 16 | 19 | 20 | 21     | 22   | 23 | 24 | 25 |
| Nombre de lignes 0               | 17 | 26 | 27 | 28     | 29   | 30 | 1  | 2  |
| Montant total 0,00 €             | 18 | 3  | 4  | 5      | 6    | 7  | 8  | 9  |

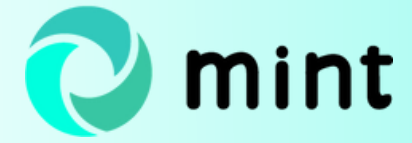

Une fois les champs renseignés, le wizard met à jour automatiquement le **nombre de partenaires**, le **nombre de lignes** d'écritures comptables et le **montant total**.

| Sélection de paiement par lot                                                                     |                                 | 2° × |
|---------------------------------------------------------------------------------------------------|---------------------------------|------|
| Mode de règlement                                                                                 | Prélèvement fournisseur (EUR)   | •    |
| Date d'échéance                                                                                   | 14/05/2021 ~                    |      |
| Option                                                                                            | Paiements                       |      |
| Mode                                                                                              | Factures & avoirs fournisseur 💙 |      |
| Méthode de palement sélectionnée                                                                  | Prélèvement ~                   |      |
| Prévisualisation du résult         Nombre de partenaires       1         Nombre de lignes       3 | ıltat                           |      |
| Montant total 14 020,0                                                                            | 0 €                             |      |
| Valider ou Annuler                                                                                |                                 |      |

#### Analyse du lot de paiements

Sur le lot de paiements, M. Dupont vérifie si l'IBAN de chaque fournisseur a déjà été validé au préalable (en noir) ou s'il a subi des modifications depuis le dernier paiement (en rouge). Depuis l'outil loupe, il accède à la fiche reprenant les informations bancaires du partenaire et met à jour les informations si besoin.

| Vue d'ensemble         | Clients  | Fournisseurs | Com      | ptabilité | Consu | itation compte | Dossiers cor | mptables | Immobilisations  | Lots | +                 | 🕼 Paul    | DUPO |
|------------------------|----------|--------------|----------|-----------|-------|----------------|--------------|----------|------------------|------|-------------------|-----------|------|
| d'ensemble com         | ptable / | PB00004      |          |           |       |                |              |          |                  |      |                   |           |      |
| Nodifier               |          |              |          |           |       | Action •       |              |          |                  |      |                   | 1/1       | <    |
| er                     |          |              |          |           |       |                |              |          |                  |      |                   | Brouillon | P    |
| PB00004                |          |              |          |           |       |                |              |          |                  |      |                   |           |      |
| Mode de règlement      |          | Prélèvement  | fourniss | eur (EUR  | ()    |                |              |          |                  |      |                   |           |      |
| Date d'exécution       |          | 14/05/2021   |          |           |       |                |              |          |                  |      |                   |           |      |
| Nombre d'écritures con | nptables | 3            |          |           |       |                |              |          |                  |      |                   |           |      |
| Nombre de partenaires  | í.       | 1            |          |           |       |                |              |          |                  |      |                   |           |      |
| Montant total          |          | 15 540,00 €  |          |           |       |                |              |          |                  |      |                   |           |      |
| Partenaire             | Sous     | -total I     | lignes   | BIC       | IBAN  | Enregistré le  |              | Dernière | e mise à jour le | Date | du dernier paieme | nt        |      |
| IT Column              | 15 5     | 540,00 €     | 3        |           |       |                |              |          |                  |      |                   | (         | a,   |

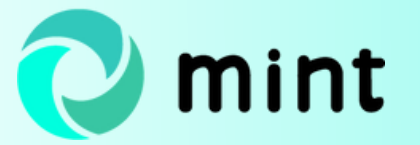

M. Dupont peut modifier un IBAN qui figure en rouge en sélectionnant l'IBAN correspondant dans la liste déroulante du champ **Compte bancaire**.

| ots de paiement                                                                                                    |                             |                                                   |                 |         |       |          | ¥7 |
|----------------------------------------------------------------------------------------------------|-----------------------------|---------------------------------------------------|-----------------|---------|-------|----------|----|
| Partenaire<br>Sous-total                                                                                                    | IT Solutions<br>15 540,00 € |                                                   |                 |         |       |          |    |
| Compte bancaire                                                                                                    | 5                           |                                                   |                 |         |       |          |    |
| Compte bancaire                                                                                                    |                             | 123456789                                         |                 |         |       | -        | C  |
| BIC<br>BAN<br>Enregistré le<br>Dernière mise à jour le<br>Date du dernier palement<br>Compte bancaire - Modifié depui<br>Écritures comptab | is le dernier paiement      | 123456789<br>21/04/2021 16:04<br>21/04/2021 16:04 | :24<br>:24      |         |       |          |    |
| Pièce comptable                                                                                                    | Compte                      | Date                                              | Date d'échéance | Libellé | Débit | Crédit   |    |
| HA/2021/0009 (TR00014)                                                                                                    | FEX0000002 IT SOLU          | J 14/04/2021                                      | 14/05/2021      |         | 0,00  | 6 000,00 | ß  |
| HA/2021/0008 (TR00017)                                                                                                    | FEX0000002 IT SOLU          | J 14/04/2021                                      | 14/05/2021      |         | 0,00  | 1 540,00 | Û  |
| HA/2021/0007 (TR00012)                                                                                                    | FEX0000002 IT SOLU          | J 14/04/2021                                      | 14/05/2021      |         | 0,00  | 8 000,00 | 1  |
|                                                                                                    |                             |                                                   |                 |         |       |          |    |

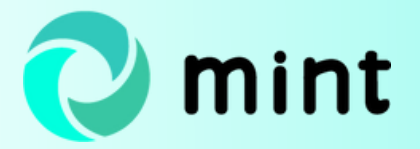

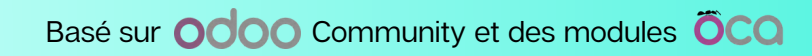

## Définition du budget d'achat par service

Grâce à l'intégration de l'analytique dans Mint, il est possible d'attribuer un budget d'achat aux dimensions analytiques souhaitées. Regardons comment définir le budget à allouer à chacun des services de l'entreprise.

#### Définition du budget initial

En tant que membre de la direction des achats, M. Durand est chargé de définir une enveloppe budgétaire à allouer à chaque service de l'entreprise. Le montant de cette enveloppe est à renseigner au sein d'une pièce comptable annexe créée depuis la rubrique Comptabilité du module Facturation.

| Ces com         | er × Annule | Nouveau<br>m | - 0                                       | Divers<br>Pièces comp             | tables        |     |          |       |     |       |          |                  |
|-----------------|-------------|--------------|-------------------------------------------|-----------------------------------|---------------|-----|----------|-------|-----|-------|----------|------------------|
| omptabilise     |             |              |                                           | Journaux<br>Ventes                |               |     |          |       |     |       | N        | on Validé Compta |
| ériode          |             |              |                                           | Achats<br>Banque et lic<br>Divers | quidités      |     |          |       |     |       |          | *                |
| ate<br>éférence |             |              | Journaux<br>Grand livre<br>Livre des tier | s                                 | nexe<br>actif |     | ×        |       |     |       |          |                  |
| Écritures o     | comptables  |              |                                           | Actions<br>Mandat<br>Lettrage     |               |     |          |       |     |       |          |                  |
| Compte          | Partenair   | Libellé      | Dét                                       | Ajustements                       | fiscaux       | - 1 | Activité | Produ | t P | rojet | Accounti | Type de c        |
| Ajouter une     | ligne       |              |                                           |                                   |               |     |          |       |     |       |          |                  |

Au sein de cette pièce comptable, M. Durand indique la période comptable concernée puis sélectionne le journal dans lequel enregistrer le budget initial ainsi que le livre annexe. Il choisit le journal BUDIN, spécifiquement dédié au budget initial, et le livre annexe Budget d'Achat, préalablement créé pour enregistrer les opérations liées au budget d'achat. Il indique ensuite le compte dédié au budget d'achat, le montant et renseigne les différents axes analytiques dont celui consacré au service.

Ici, M. Durand définit le budget initial à attribuer au service Développement.

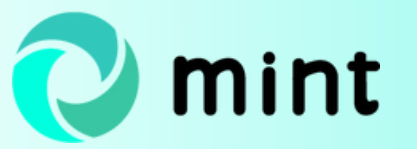

| Comptabiliser                |                                |         |        |                                                    |                                         |                   | Non Velidé Co    |
|------------------------------|--------------------------------|---------|--------|----------------------------------------------------|-----------------------------------------|-------------------|------------------|
| Période<br>Date<br>Référence | 01/2022<br>24/11/2021<br>REF06 |         |        | Journal<br>Société<br>Livre annexe<br>Budget actif | BUDIN (EUR<br>Bonjour IT<br>Purchase Bu | )<br>Jdget        |                  |
| Écritures comptab            | Partenaire                     | Libellé | Débit  | Crédit                                             | Date d'échéance                         | Service           | Produit          |
| BUDGET BUDGE                 | ET                             |         | 0,00 € | 10 000,00 €                                        | 31/01/2022                              | DEV Développement | Matériel informa |
|                              |                                |         |        |                                                    |                                         |                   |                  |

Une fois la pièce comptable enregistrée, une ligne reprenant le montant du budget attribué au service Développement se génère automatiquement au sein du tableau Budgets achat du module Achats.

| Bud | igets achat       |                       |           |                | R             | echerche    |          |            |             |         |                   |
|-----|-------------------|-----------------------|-----------|----------------|---------------|-------------|----------|------------|-------------|---------|-------------------|
| *   |                   |                       |           |                |               | T Filtres - | ≡ Regrou | iper par 👻 | ★ Favoris ▼ |         | 1-1/1 < >         |
|     | Service           | Produit               | Exercice  | Budget initial | Budget ouvert | Total com   | mandé    | Facturé    | Engagé      | Réalisé | Reste à consommer |
|     | DEV Développement | Matériel informatique | 2022 2022 | 10 000,00      | 0,00          |             | 0,00     | 0,0        | 0,0         | 0,00    | 0,00              |
|     |                   |                       |           |                |               |             |          |            |             |         |                   |
|     |                   |                       |           |                |               |             |          |            |             |         |                   |
|     |                   |                       |           | 10 000,00      | 0,00          |             | 0,00     | 0,0        | 0 0,0       | 0 0,00  | 0,00              |
|     |                   |                       |           |                |               |             |          |            |             |         |                   |
|     |                   |                       |           |                |               |             |          |            |             |         |                   |

Pour pouvoir être utilisable, le budget doit être ouvert et activé.

#### Ouverture du budget

Afin d'ouvrir et d'activer le budget préalablement défini, M. Durand crée une seconde pièce comptable annexe. Il renseigne les mêmes informations que précédemment puis sélectionne le journal dédié au budget ouvert.

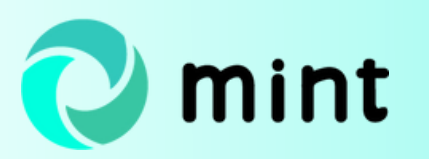

Pièces comptables / BUDOU/2021/0001 1/9 < > ✓ Editer + Créer Action -Non Validé Comptabilisé BUDOU/2021/0001 Période 01/2022 Journal BUDOU (EUR) Date 24/11/2021 Société Bonjour IT Référence REF06 Livre annexe Purchase Budget ×. Budget actif Écritures comptables Partenal Libellé Crédit Servic Date d'éch BUDGET BUDGET 0,00€ 10 000,00 € 31/01/2022 DEV Développement Matériel informatique

16

Le montant du budget ouvert ainsi que celui du reste à consommer s'actualisent automatiquement dans le module de gestion du budget d'achat.

| Bud | igets achat       |                       |           |                | F             | techerche   |          |            |           |         |                   |
|-----|-------------------|-----------------------|-----------|----------------|---------------|-------------|----------|------------|-----------|---------|-------------------|
| *   |                   |                       |           |                | Ð             | ▼ Filtres ▼ | ≡ Regrou | iper par 👻 | Favoris - |         | 1-1/1 <>          |
|     | Service           | Produit               | Exercice  | Budget initial | Budget ouvert | Total com   | mandé    | Facturé    | Engagé    | Réalisé | Reste à consommer |
|     | DEV Développement | Matériel informatique | 2022 2022 | 10 000,00      | 10 000,00     | )           | 0,00     | 0,00       | 0,00      | 0,00    | 10 000,00         |
|     |                   |                       |           | 10 000,00      | 10 000,00     | 0           | 0,00     | 0,00       | 0,00      | 0,00    | 10 000,00         |

Si besoin, M. Durand peut désactiver le budget d'achat afin de clôturer l'accès au montant lorsqu'il ne doit plus être utilisé.

| <sup>3</sup> B0002                         | Acti                                                    | ion -                                                                                                    |                                                                                                    |                                                                                                    | 1/1 <                                                                                                    |
|--------------------------------------------|---------------------------------------------------------|----------------------------------------------------------------------------------------------------|----------------------------------------------------------------------------------------------------|----------------------------------------------------------------------------------------------------|----------------------------------------------------------------------------------------------------|
|                                            |                                                         |                                                                                                    |                                                                                                    |                                                                                                    | Actif 🗷                                                                                                    |
|                                            |                                                         |                                                                                                    |                                                                                                    |                                                                                                    | Û                                                                                                    |
|                                            | Montants                                                |                                                                                                    |                                                                                                    |                                                                                                    |                                                                                                    |
| DEV Développement<br>Matériel informatique | Budget initial                                          | 10 000,00                                                                                                    | Total commandé                                                                                                    | 0,00                                                                                                    |                                                                                                    |
| 2022 2022                                  | Reste à consommer                                       | 10 000,00                                                                                                    | Engagé                                                                                                    | 0,00                                                                                                    |                                                                                                    |
|                                            | DEV Développement<br>Matériel informatique<br>2022 2022 | Act<br>DEV Développement<br>Matériel Informatique<br>2022 2022 Budget autial<br>Budget auvert<br>Reste à consommer | Action ~<br>Action ~<br>Montants<br>DEV Développement<br>Matériel informatique<br>2022 2022 Budget ouvert<br>Reste à consommer<br>10 000,00 | Action   Action   Act | Action   Action   Act |

Basé sur Odoo Community et des modules ÕCO

mint

#### Préparation d'une commande fournisseur

Un employé du service Développement qui prépare un devis fournisseur ne sera pas en mesure de valider sa commande d'achat si le budget n'est pas ouvert ou s'il est désactivé.

Si le budget est activé, l'employé peut valider la commande fournisseur s'il en a les droits, ce qui entraîne la mise à jour automatique du budget engagé sur la ligne dédiée au service concerné dans le module Budgets achat.

| L'étér       Imprimer • Action •         Refuis total       Demande de modification       Approveer la commande       Annuler       Comm         on de Commande       Domande de modification       Approveer la commande       Annuler       Comm         Domos       Alain Renard       Description       Achat de matériel       Standard sans réception         Date de la commande       Date de la commande       Borjour IT         Date de la commande       Borjour IT         Description       Atain Renard       Description         Date de la commande       Borjour IT         Date de la commande       Borjour IT         Description       Commente       Standard sans réception         Date de la commande       Borjour IT         Description       Commande       Standard sans réception         Description       Commande       Sourie Tourisseur         Reteur       Alain Renard       Developpement         Commande fournisseur       Autres information       Taches en file d'attente         Article       Description       Date de litration pré.       Quantité Requ       Prix unitaire       Taxes       Sous-total       Service       Produit                                                                                                    | emandes de p                                                            | nx / PUU                                                                      | 002                                                                                                  |                                             |                        |                                                                                                    |               |              |                        |                            |                                               |                                                         |
|----------------------------------------------------------------------------------------------------|-------------------------------------------------------------------------|-------------------------------------------------------------------------------|----------------------------------------------------------------------------------------------------|---------------------------------------------|------------------------|----------------------------------------------------------------------------------------------------|---------------|--------------|------------------------|----------------------------|-----------------------------------------------|---------------------------------------------------------|
| Uts total       Demande de modification       Approuver la commande       Annuler       Ciore         de Commande<br>DOD52       Alain Renard       Description       Achat de matériel       Standard sans réception       Standard sans réception       Opriou rif         nisseur<br>act de livraison       Technologies Aujourd'hui       Description       Achat de matériel       Standard sans réception       Opriou rif         teur<br>art de livraison       Alain Renard       Technologies Aujourd'hui       Description       Achat de matériel       Standard sans réception       Opriou rif         teur<br>art de livraison       Alain Renard       Technologies Aujourd'hui       Description       Achat de matériel       Standard sans réception       Opriou rif         teur<br>art de livraison       Alain Renard       Description       Attes informations       Suiv de validation       Taches en file d'attente         tretter       Autres informations       Suiv de validation       Taches en file d'attente       Fraxes       Sous-total       Service       Produit                                                                                                    | Editor + Crée                                                           | r                                                                             |                                                                                                    |                                             | Imprimer • Action      | •                                                                                                  |               |              |                        |                            |                                               | 9/9                                                     |
| de Commande<br>DODSD2       Alain Renard       Description       Achat de matériel         reneroe fournisseur<br>act de livraison       Technologies Aujourd'hui       Description       Achat de matériel         Date de la commande<br>Société       Date de la commande<br>Société       Date de la commande<br>Société       Bonjour IT         teur<br>rrement émetteur       Alain Renard<br>Développement       Taches en file d'attente       Extres information       Extres information         rmande fournisseur       Autres informations       Suivi de validation       Taches en file d'attente                                                                                                    | us total Dem                                                            | ande de moc                                                                   | dification Approuver la commande                                                                     | Annuler Clore                               |                        |                                                                                                    |               | Brouillon    | Demande de j           | prix envoyée 💦 🗛           | pprouver (                                    | Commende fourni                                         |
| Alain Renard       Description       Achat de matériel         Trence fournisseur tact fournisseur tact de livraison       Technologies Aujourthui       Description       Achat de matériel         Société       Date de la commande       Société       Date de confirmation       OS/01/2022 15:10:21         tteur       Alain Renard       Développement       Description       Achat de matériel         mmande fournisseur       Autres informations       Suivi de validation       Taches en file d'attente         ttele       Description       Date de livraison pré       Quantité       Regu       Pitx unitaire       Taxes       Sous-total       Service       Produit                                                                                                    | de Commande                                                             |                                                                               |                                                                                                    |                                             |                        |                                                                                                    |               |              |                        |                            |                                               |                                                         |
| par<br>inssur<br>rence fournisseur<br>act dournisseur<br>act dournisseur<br>act dournisseur     Alain Renard<br>Technologies Aujourt?uit     Description<br>Date de la commande<br>Société<br>Date de confirmation<br>Clos manuellement     Achat de matériel<br>Standard sans réception<br>OS/01/2022 15:1021       teur<br>inteur<br>inteur     Alain Renard<br>Développement     Sain Renard<br>Développement     Sain Renard<br>Développement       teur     Autres informations     Suivi de validation     Taches en file d'attente       tele     Description     Date de livratioon pré     Quantité     Reçu     Pitx unitaire     Taxes     Sous-total     Service     Produit                                                                                                    | 0052                                                                    |                                                                               |                                                                                                    |                                             |                        |                                                                                                    |               |              |                        |                            |                                               |                                                         |
| nisseur rence fournisseur act de livralson de livralson pré  Technologies Aujourd'hui  Type Date de la commande Developpement  Autres informations Suivi de validation Tâches en file d'attente  Tetkel Description Date de livralson pré Quantit  Reçu Prix unitaire Taxes Sous-total Service Produit                                                                                                    | par                                                                     | Alain                                                                         | Renard                                                                                               |                                             |                        | Description                                                                                        | Achat de      | matériel     |                        |                            |                                               |                                                         |
| erence fournisseur<br>act fournisseur<br>act de livraison<br>act de livraison<br>teur<br>remande fournisseur<br>teur<br>teu | nisseur                                                                 | Techn                                                                         | ologies Aujourd'hui                                                                                  |                                             |                        | Туре                                                                                               | Standard      | d sans récep | tion                   |                            |                                               |                                                         |
| Alain Renard     Dete de confirmation     Clos manuellement       rteur     Alain Renard       Développement       mmande fournisseur     Autres informations       Suivi de validation     Tâches en file d'attente       ttele     Description       Dete de livraison pré…     Quantité       Reçu     Prix unitaire       Taxes     Sous-total       Service     Produit                                                                                                    | rence fournisse                                                         | r                                                                             |                                                                                                    |                                             |                        | Date de la commande                                                                                | 05/01/20      | 022 15:10:21 | 1                      |                            |                                               |                                                         |
| Clos manuellement         Clos manuellement         Clos manuellement         Clos manuellement         Clos manuellement         Développement         artement émetteur         Main Renard       Développement         Développement       Autres informations       Suivi de validation       Táches en file d'attente         utticle       Description       Date de livraison pré…       Quantité       Reçu       Prix unitaire       Taxes       Sous-total       Service       Produit                                                                                                    | tact de livraison                                                       |                                                                               |                                                                                                    |                                             |                        | Societe                                                                                            | Bonjour       |              |                        |                            |                                               |                                                         |
| Atain Renard       Addition Renard         Developpement       Developpement         pmmande fournisseur       Autres informations       Suivi de validation         Titcle       Description       Date de livrations pré       Quantité       Reçu       Prix unitaire       Taxes       Sous-total       Service       Produit                                                                                                    |                                                                         |                                                                               |                                                                                                    |                                             |                        | Date de confirmation                                                                               |               |              |                        |                            |                                               |                                                         |
| Interest effective         Developpement           mmande fournisseur         Autres informations         Suivi de validation         Táches en file d'attente           tocle         Description         Date de livraison pré…         Quantité         Reçu         Prix unitaire         Taxes         Sous-total         Service         Produit                                                                                                    |                                                                         |                                                                               |                                                                                                    |                                             |                        | Date de confirmation<br>Clos manuellement                                                          |               |              |                        |                            |                                               |                                                         |
| mmande fournisseur Autres informations Suivi de validation Tâches en file d'attente                                                                                                    | tteur                                                                   | Alain                                                                         | Renard                                                                                               |                                             |                        | Date de confirmation<br>Clos manuellement                                                          |               |              |                        |                            |                                               |                                                         |
| ommande fournisseur Autres informations Suivi de validation Táches en file d'attente utscle Description Date de livralson pré Quantité Reçu Prix unitaire Taxes Sous-total Service Produit                                                                                                    | tteur<br>artement émette                                                | Alain I<br>ur Dével                                                           | Renard                                                                                               |                                             |                        | Date de confirmation<br>Clos manuellement                                                          |               |              |                        |                            |                                               |                                                         |
| rticle Description Date de livraison pré Quantité Reçu Prix unitaire Taxes Sous-total Service Produit                                                                                                    | tteur<br>artement émette                                                | Alain<br>ur Dével                                                             | Renard                                                                                               |                                             |                        | Date de confirmation<br>Clos manuellement                                                          |               |              |                        |                            |                                               |                                                         |
|                                                                                                    | tteur<br>artement émette<br>ommande fourni                              | Alain Dével                                                                   | Renard<br>oppement<br>tres informations Suivi de validatio                                           | n Táches en file d'att                      | tente                  | Date de confirmation<br>Clos manuellement                                                          |               |              |                        |                            |                                               |                                                         |
| lavier Clavier 24/11/2021 7,000 0,000 49,00 ( <u>TVA acquitte taux</u> ) 343,00 € DEV Développement Matériel infor                                                                                                    | tteur<br>artement émette<br>ommande fourni                              | Alain Déveloseur Autoscription                                                | Renard<br>oppernent<br>tres informations Suivi de validatio<br>Date de Itvration pré                 | in Táches en fáe d'att<br>Quantité          | tente<br>Reçu          | Date de confirmation<br>Clos manuellement<br>Prix unitaire Taxes                                   |               |              | Sous-total             | Service                    | Produit                                       |                                                         |
|                                                                                                    | teur<br>rtement émette<br>mmande fourni<br>ticle Dr<br>tvier Ci         | Alain I<br>Dévelo<br>seur Aut<br>scription<br>avier                           | Renard<br>opperment<br>tres informations Suivi de validatio<br>Date de Itvratson pré<br>24/11/2021   | n Tâches en file d'att<br>Quantité<br>7,000 | tente<br>Reçu<br>0.000 | Date de confirmation<br>Clos manuellement<br>Prix unitaire<br>49,00 TVA acc                        | uttée taux_   | D            | Sous-total<br>343,00 € | Service<br>DEV Développem  | Produit<br>ent Matérie                        | Iinformatique                                           |
|                                                                                                    | etteur<br>artement émette<br>ommande fourni<br>viticle Di<br>Clavier Ci | Alain Dévelories Autoriseur Autoriseur Autoriseur Autoriseur Autoriseur avier | Renard<br>loppement<br>tres informations Suivi de validation<br>Date de livration pré<br>24/11/2021  | n Táches en file d'att<br>Quantité<br>7,000 | Reçu<br>0,000          | Prtx unitaire 49,00 (TVA acc                                                                       | uttée taux    | D            | Sous-total<br>343,00 € | Service<br>DEV Developpern | Produit<br>ent Matérie                        | I informatique                                          |
|                                                                                                    | tteur<br>artement émette<br>ommande fourni<br>unticle D<br>Jawier Ci    | Alain Develo                                                                  | Renard<br>oppement<br>tres informations Suivi de validatio<br>Date de Itvratson pré.<br>24/11/2021   | m Tâches en fáe d'att<br>Quantité<br>7,000  | tente<br>Reçu<br>0,000 | Date de confirmation<br>Clos manuellement<br>Prix unitaire<br>49,00 TVA acc                        | nuittée taux_ | D            | Sous-total<br>343.00 € | Service<br>DEV Développern | Produit<br>ent Matérie                        | l informatique                                          |
| Montant HT:                                                                                                    | tteur<br>artement émette<br>ommande fourni<br>risicie D<br>lavier Ci    | ur Déves<br>seur Aut<br>scription                                             | Renard<br>oppement<br>tres informations Suivi de validatio<br>Date de Itvratson pré.<br>24/11/2021   | m Tâches en fáe d'att<br>Quantité<br>7,000  | tente<br>Reçu<br>0,000 | Date de confirmation       Clos manuellement       Prix unitaire     Taxes       49,00     TVA acc | puttée taux   | D            | Sous-total<br>343.00 € | Service<br>DEV Développern | Produit<br>ent Matérie<br>Montant HT          | l informatique                                          |
| Montant HT:<br>Taxes:                                                                                                    | tteur<br>artement émette<br>ommande fourni<br>urticle D<br>lawier Ci    | ur Déves<br>seur Aut<br>scription                                             | Renard<br>loppement<br>tres informations Suivi de validation<br>Date de Itvratson pré.<br>24/11/2021 | n Tâches en file d'att<br>Quantité<br>7,000 | tente<br>Reçu<br>0,000 | Date de confirmation<br>Clos manuellement<br>Prix unitaire<br>49,00 TVA acc                        | puttée taux   | D            | Sous-total<br>343.00 € | Service<br>DEV Développern | Produit<br>ent Matérie<br>Montant HT<br>Taxes | l informatique<br>• • • • • • • • • • • • • • • • • • • |

| Bud | lgets achat       |                       |           |                | R             | echerche     |                  |             |         |                   |
|-----|-------------------|-----------------------|-----------|----------------|---------------|--------------|------------------|-------------|---------|-------------------|
| 2   |                   |                       |           |                |               | T Filtres -  | ERegrouper par 🝷 | ★ Favoris ▼ |         | 1-1/1 < >         |
|     | Service           | Produit               | Exercice  | Budget initial | Budget ouvert | Total comman | ndé Factur       | é Engagé    | Réalisé | Reste à consommer |
|     | DEV Développement | Matériel informatique | 2022 2022 | 10 000,00      | 10 000,00     | 34           | 43,00 (          | 0,00 343,0  | 0 0,00  | 9 657,00          |
|     |                   |                       |           |                |               |              |                  |             |         |                   |
|     |                   |                       |           |                |               |              |                  |             |         |                   |
|     |                   |                       |           | 10 000,00      | 10 000,00     | 34           | 13,00 0          | 0,00 343,0  | 0,00    | 9 657,00          |
|     |                   |                       |           |                |               |              |                  |             |         |                   |
|     |                   |                       |           |                |               |              |                  |             |         |                   |

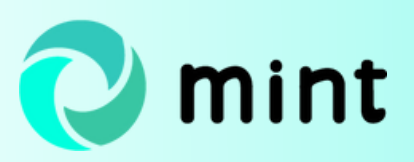

Le tracker généré à la réception de la facture fournisseur passe les différentes étapes de validation jusqu'à la création de la facture dans Odoo. La comptabilisation de la facture engendre l'actualisation automatique du budget facturé au sein de la rubrique Budgets achat du module Achats.

| Bud | lgets achat       |                       |           |                | R             | echerche    |          |            |             |         |                   |
|-----|-------------------|-----------------------|-----------|----------------|---------------|-------------|----------|------------|-------------|---------|-------------------|
| ±   |                   |                       |           |                |               | T Filtres T | ≡ Regrou | uper par 👻 | ★ Favoris ▼ |         | 1-1/1 < >         |
|     | Service           | Produit               | Exercice  | Budget initial | Budget ouvert | Total comm  | sandé    | Facturé    | Engagé      | Réalisé | Reste à consommer |
|     | DEV Développement | Matériel informatique | 2022 2022 | 10 000,00      | 10 000,00     |             | 343,00   | 343,00     | 343,00      | 343,00  | 9 657,00          |
|     |                   |                       |           |                |               |             |          |            |             |         |                   |
|     |                   |                       |           |                |               |             |          |            |             |         |                   |
|     |                   |                       |           | 10 000,00      | 10 000,00     |             | 343,00   | 343,00     | 343,00      | 343,00  | 9 657,00          |
|     |                   |                       |           |                |               |             |          |            |             |         |                   |
|     |                   |                       |           |                |               |             |          |            |             |         |                   |

#### Augmentation du budget alloué au service

M. Durand souhaite augmenter le budget attribué au service Développement. Pour ce faire, il sélectionne l'option Ajouter du budget au sein de la rubrique consacrée à la gestion des budgets d'achat.

Il indique le journal auquel est rattaché le budget ouvert, le compte, le service concerné ainsi que le montant à ajouter.

| Ĥ | Ajouter du budget                                                 |                                                                            |         |                                                                                 |                         | ×* | × |
|---|-------------------------------------------------------------------|----------------------------------------------------------------------------|---------|---------------------------------------------------------------------------------|-------------------------|----|---|
|   | Analytique<br>Journal<br>Compte<br>Service<br>Produit<br>Exercice | BUDOU (EUR)<br>BUDGET BUDGET<br>DEV Développement<br>Matériel informatique | * * * * | Montants<br>Source<br>Budget ouvert<br>Total commandé<br>Montant à ajouter<br>C | 0,00<br>0,00<br>5000,00 |    |   |
| 1 | Commentaire                                                       | uler                                                                       |         |                                                                                 |                         |    |   |

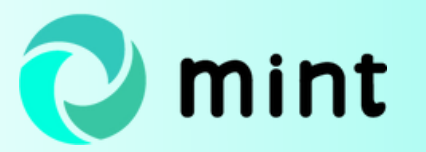

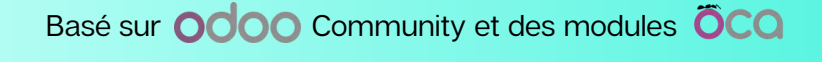

Une pièce comptable ajustant le budget se génère dans l'outil.

| ÷ |                   |                       |           |                |               | T Filtres ▼ ≣R | egrouper par * | ★ Favoris ▼ |         | 1-1/1 ( )         |
|---|-------------------|-----------------------|-----------|----------------|---------------|----------------|----------------|-------------|---------|-------------------|
|   | Service           | Produit               | Exercice  | Budget initial | Budget ouvert | Total commandé | Facturé        | Engagé      | Réalisé | Reste à consommer |
|   | DEV Développement | Matériel informatique | 2022 2022 | 10 000,00      | 10 000,00     | 343,           | 00 343,0       | 343,00      | 343,00  | 9 657,00          |
|   | DEV Développement | Matériel informatique | 2022 2022 | 0,00           | 5 000,00      | 0,1            | 00 0,          | 0,00        | 0,00    | 5 000,00          |
|   |                   |                       |           | 10 000,00      | 15 000,00     | 343,1          | 00 343,        | 00 343,00   | 343,00  | 14 657,00         |

#### Transfert du budget vers un autre service

Le budget destiné au service Développement étant finalement trop élevé par rapport à celui alloué au service Comptabilité, M. Durand décide de répartir le montant sur les deux services. Pour transférer une partie du budget d'achat alloué au service Développement vers celui du service Comptabilité, M. Durand sélectionne l'option Transférer du budget sous la rubrique Budgets achat. Il renseigne le journal auquel est rattaché le budget ouvert, le compte utilisé pour créditer le budget et indique le service à débiter. Il sélectionne ensuite le service vers lequel transférer le budget et saisit le montant à créditer.

| Analytique |                                        |                       |           | Montants             |          |  |
|------------|----------------------------------------|-----------------------|-----------|----------------------|----------|--|
| Journal    | BUDOU (EUR)                            |                       |           | Budget source        | 0.00     |  |
| Compte     | BUDGET BUDGET                          |                       | -         | Total commandé       | 0,00     |  |
| Service    | DEV Développement                      |                       |           | Montant à transférer | 2 000,00 |  |
| Produit    | Matériel informatique                  |                       | -         | Commentaire          |          |  |
| Exercice   | 2022 2022                              |                       |           | C2                   |          |  |
|            | Activité                               | Produit               | Exercice  | Montant à transférer |          |  |
| Transferts |                                        |                       |           |                      |          |  |
| Transferts | COMP Comptabilité                      | Matériel informatique | 2022 2022 | 2 000,00 \$          | 8        |  |
| Transferts | COMP Comptabilité<br>Ajouter une ligne | Matériel informatique | 2022 2022 | 2 000,00 g           | ŝ        |  |
| Transferts | COMP Comptabilité<br>Ajouter une ligne | Matériel informatique | 2022 2022 | 2 000,00 g           | 3        |  |
| Transferts | COMP Comptabilité<br>Ajouter une ligne | Matériel Informatique | 2022 2022 | 2 000,00 g           | 9        |  |

Cette manipulation engendre la création automatique de deux pièces comptables : l'une représentant la déduction du budget du compte source et l'autre correspondant à l'augmentation du budget du compte cible.

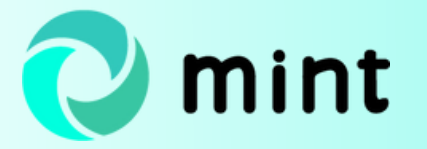

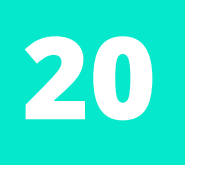

| Budge  | ets achat / PB00 | 02 / Pièces comptables | annexes      | Recherche   |                 |             |             |              |     |
|--------|------------------|------------------------|--------------|-------------|-----------------|-------------|-------------|--------------|-----|
| + Crée | er Import 🛓      |                        |              | T Filtres - | Regrouper par ▼ | ★ Favoris ▼ |             | 1-4/4        | < > |
| Dat    | te               | Numéro                 | Partenaire F | Référence   | Journal         |             | Montant     | État         |     |
| 24/    | /11/2021         | BUDOU/2021/0004        | A            | Adjustment  | BUDOU (EUR)     |             | 2 000,00 €  | Comptabilisé |     |
| 24/    | /11/2021         | BUDOU/2021/0003        | A            | Adjustment  | BUDOU (EUR)     |             | 2 000,00 €  | Comptabilisé |     |
| 24/    | /11/2021         | BUDOU/2021/0002        | A            | Adjustment  | BUDOU (EUR)     |             | 5 000,00 €  | Comptabilisé |     |
| 24/    | /11/2021         | BUDOU/2021/0001        | F            | REF06       | BUDOU (EUR)     |             | 10 000,00 € | Comptabilisé |     |
|        |                  |                        |              |             |                 |             | 19 000,00   |              |     |
|        |                  |                        |              |             |                 |             |             |              |     |

En complément, vous pouvez lire notre article sur <u>le plafonnement des paiements</u> <u>et des avoirs dans Odoo</u> sur le blog de XCG Consulting.

Consultez également la rubrique dédiée aux <u>achats sur Odoo</u>.

Ces Mint Pages ont été créées pour le site odoo.consulting.

Si ce n'est fait, prenez connaissance des fonctionnalités que nous proposons pour <u>gérer votre processus d'achat</u>.

Si vous souhaitez mettre en œuvre une solution achats et/ou d'autres fonctionnalités, <u>contactez-nous</u> !

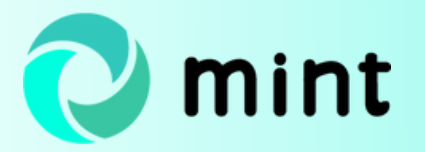

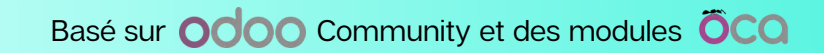

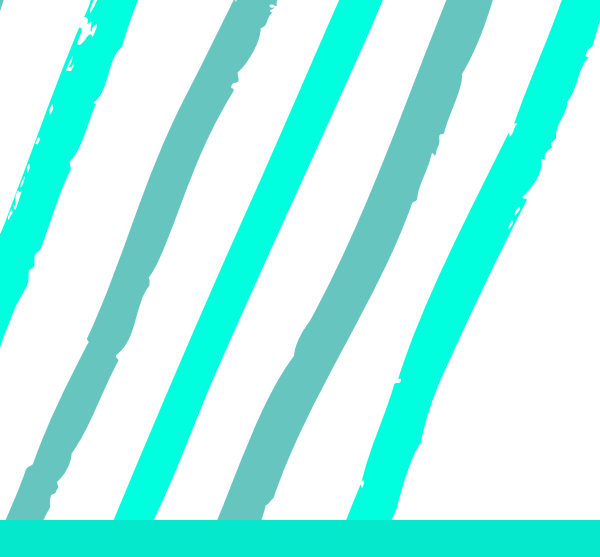

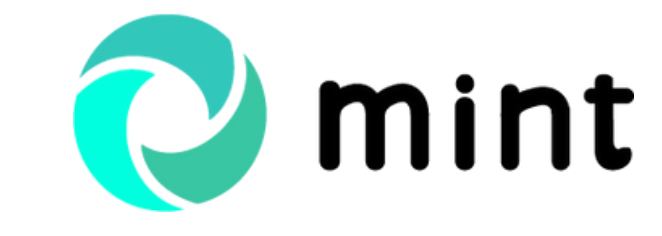

Guide Odoo achat par Odoo Consulting

## MERCI POUR VOTRE LECTURE !

## **ODOO CONSULTING**